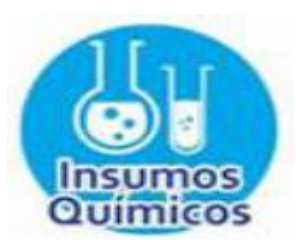

INTENDENCIA NACIONAL DE INSUMOS QUÍMICOS Y BIENES FISCALIZADOS

# GUÍA DE REMISIÓN ELECTRÓNICA PARA BIENES FISCALIZADOS (GRE BF)

# **ENVIO MASIVO**

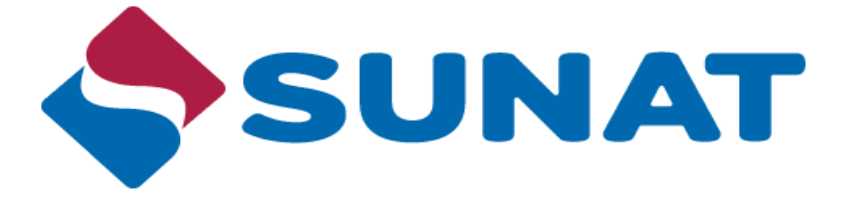

**Abril 2017** 

### PROCEDIMIENTO

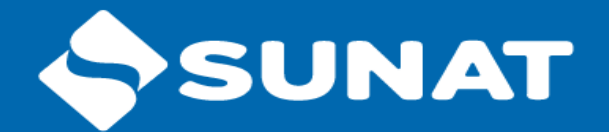

- 1. Ingresar a SUNAT–SOL.
- 2. Seleccionar la opción del menú SOL.
- 3. Revisar las instrucciones de envío.
- 4. Elaborar el archivo.
- 5. Enviar archivo.
- 6. Consultar estado de los envíos.

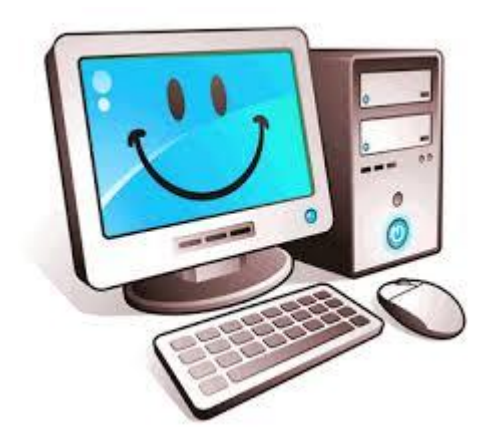

## SUNAT-SOL

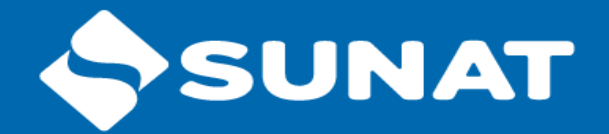

| SUNAT Operaciones en Línea |            |                          |  |
|----------------------------|------------|--------------------------|--|
| $\bigcirc$                 | RUC        | Ingrese RUC              |  |
| <b>B</b>                   | Usuario    | Ingrese la cuenta de SOL |  |
| Clavesol                   | Contraseña | Contraseña               |  |
|                            |            |                          |  |
|                            |            | Iniciar sesión           |  |

| ♠ Ir al inicio                                                       |  |
|----------------------------------------------------------------------|--|
| <ul> <li>Guia de Remision - Bienes</li> <li>Fiscalizables</li> </ul> |  |
| Emisión - GRE<br>Remitente                                           |  |
| Emisión - GRE<br>Remitente<br>Complementaria                         |  |
| Emisión - GRE<br>Transportista                                       |  |
| Consulta                                                             |  |
| Bajas                                                                |  |
| Confirmación                                                         |  |
| Consulta GRE<br>Confirmadas                                          |  |
| Reporte Individual<br>Semáforo                                       |  |
| Emisión - GRE<br>Remitente Masiva                                    |  |
| Consulta GRE Masiva                                                  |  |

# **OPCIÓN DE ENVÍO MASIVO**

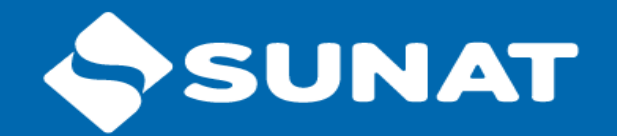

| ENVIÓ MASIVO DE GUÍAS DE REMISIÓN DE BIENES FISCALIZADOS                                                                              |
|----------------------------------------------------------------------------------------------------|
| Información del archivo a procesar                                                                                                    |
|                                                                                                    |
| Instrucciones para el envio                                                                                                    |
| Seleccionar archivo Ningún archivo seleccionado                                                                                       |
| Enviar                                                                                                    |
|                                                                                                    |
| En caso que la aplicación no muestre el ticket en un minuto, por favor verifique el resultado de sus envíos en la opción de consulta. |
|                                                                                                    |
|                                                                                                    |

### **INSTRUCCIONES PARA EL USO**

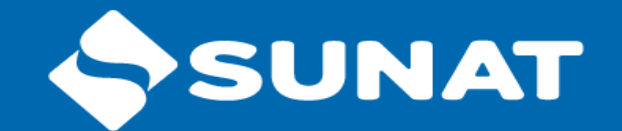

#### INSTRUCCIONES DE ENVÍO

#### PASO 1:

Preparar una archivo con extensión 'TXT' conteniendo la información de las guías de remisión bienes fiscalizables a trasladar, vehículos, conductores y rutas fiscalizables. Verifique la estructura del archivo según la normativa.

El nombre del archivo debe cumplir con la estructura de nombres '99999999999-GRE-BF-R-DDMMYYYY-9999' donde:

- 999999999999 número de RUC
- GRB-BF-R Caracteres identificativos del archivo, textualmente representa "Guía de remisión de Bienes Fiscalizables Remitente"
- DDMMYYYY: Fecha de envio; ejemplo: 16112016
- 9999: Número de envio dato entre 0001 y 9999

#### PASO 2:

Comprimir el archivo TXT en otro de extensión 'ZIP' con el mismo nombre.

#### PA SO 3:

Cargue el archivo ZIP, recibirá un número de ticket.

#### PASO 4:

En caso de necesitar corregir el envio prepare el archivo nuevamente como si se tratase de un nuevo envio cambiando el último correlativo "9999".

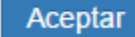

## **ESTRUCTURA DEL ARCHIVO MASIVO**

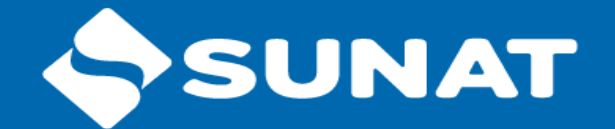

| Tipo Registro | Columnas                                                                                                    |
|---------------|----------------------------------------------------------------------------------------------------|
| 01 - cabecera | <ol> <li>Tipo Registro</li> <li>Correlativo</li> <li>Motivo Traslado</li> <li>Tipo Documento Destinatario</li> <li>Número Documento Destinatario</li> <li>Tipo Documento Proveedor</li> <li>Número Documento Proveedor</li> <li>Número Documento Proveedor</li> <li>Motivo</li> <li>Tipo de Transporte</li> <li>Tipo Documento Transportista</li> <li>Número. Documento Transportista</li> <li>Número. Documento Transportista</li> <li>Fecha Entrega bienes</li> <li>Hora Entrega bienes</li> <li>Fecha inicio traslado</li> <li>Hora inicio traslado</li> <li>Código del establecimiento de partida</li> <li>Código del establecimiento de llegada</li> <li>Trasbordo Programado</li> </ol> |

| Tipo Registro    | Columnas                                                                                                    |  |  |
|------------------|----------------------------------------------------------------------------------------------------|--|--|
| 02 - bienes      | <ol> <li>Tipo Registro</li> <li>Correlativo</li> <li>Número Item</li> <li>Presentación</li> <li>Cantidad</li> </ol>                      |  |  |
| 03 – vehículos   | <ol> <li>Tipo Registro</li> <li>Correlativo</li> <li>Número Item</li> <li>Tipo de vehículo</li> <li>Placa</li> <li>Código MTC</li> </ol> |  |  |
| 04 – conductores | <ol> <li>Tipo Registro</li> <li>Correlativo</li> <li>Número Item</li> <li>Licencia de conducir</li> </ol>                                |  |  |
| 05 – rutas       | <ol> <li>Tipo Registro</li> <li>Correlativo</li> <li>Número Item</li> <li>Ruta Fiscal</li> </ol>                                         |  |  |

# CATALOGO DE CÓDIGO 1

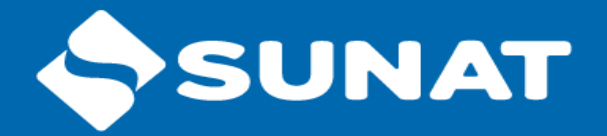

#### Tipo de Registro

#### 01 - cabecera

02 - bienes

03 - vehículos

04 - conductores

05 - rutas

### Motivo de Traslado

01- Ventas

- 02 Compras
- 04 Traslado estab misma empresa
- 07 Recojo de bienes

#### Tipo de Documento

- 0 Doc. Trib. No Dom. Sin Ruc
- 1 Doc. Nacional de Identidad
- 4 Carnet de extranjeria
- 6 Reg. Unico de Contribuyentes
- 7 Pasaporte
- A Ced. Diplomática de Identidad

### Tipo de Transporte

- 1 Publico
- 2 Privado

### Tipo de Vía de Transporte

- 01 MARITIMO
- 02 FLUVIAL
- 03 LACUSTRE
- 04 AEREA
- 06 FERROVIARIA
- 07 CARRETERA

#### **Indicador de Transbordo Programado** 1 – SI

0 - NO

# **CATALOGO DE CÓDIGO 2**

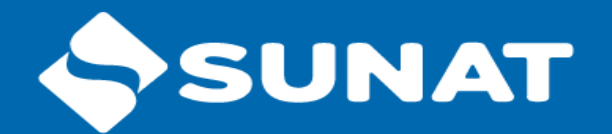

### **Ruta Fiscal** 00-NO CIRCULA POR UNA RUTA FISCAL APROBADA (-) 01-PANAMERICANA NORTE (LIMA-ANCON) 02-CARRETERA CENTRAL (LIMA-LA OROYA) 03-PANAMERICANA SUR (LIMA - PUCUSANA) 04-ICA - AYACUCHO - SAN FRANCISCO (SAN CLEMENTE (PISCO)-SAN FRANCISCO (VRAEM)) 05-CUSCO - QUILLABAMBA - ECHARATE (CUSCO-ECHARATE) 06-LA OROYA - HUANCAYO - HUANTA - PACAYCASA (LA OROYA-PACAYCASA) 07-CUSCO - ABANCAY - AYACUCHO (CUSCO-AYACUCHO) 08-LA OROYA - TARMA - SATIPO - MAZAMARI (LA OROYA-MAZAMARI) 09-LA OROYA - HUÁNUCO - TINGO MARÍA - PUCALLPA (LA OROYA-PUCALLPA) 10-VON HUMBOLDT – PTO INCA (RAMAL) (VON HUMBOLDT-PUERTO INCA) 11-TINGO MARIA – TARAPOTO (RAMAL) (TINGO MARÍA-TARAPOTO) 12-JULIACA - PUTINA – DV. ANANEA - SANDIA (JULIACA-SANDIA) 13-JULIACA – AZÁNGARO - CRUCERO - QUISCUPUNCO (JULIACA-QUISCUPUNCO) 14-DV HUANCANE – VILQUECHICO-SUCHES-ANANEA (JULIACA-EMP. PE – 34H (DV ANANEA)) 15-LIMA – NAZCA - ATICO (PUCUSANA-ATICO) 16-LIMA - CUSCO - IÑAPARI (LIMA-IÑAPARI) 17-MOLLENDO - JULIACA - IÑAPARI (MOLLENDO-IÑAPARI) **18- LIMA-TUMBES**

## **ELABORAR ARCHIVO**

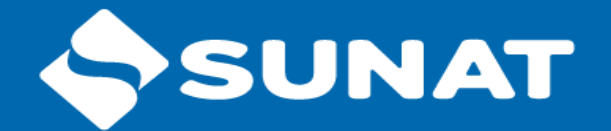

| 20100725810-GRE-BF-R-31032017-1004: Bloc de notas                                                                                                    |   |
|----------------------------------------------------------------------------------------------------|---|
| <u>A</u> rchivo <u>E</u> dición F <u>o</u> rmato <u>V</u> er Ay <u>u</u> da                                                                                                    |   |
| 01 000000001 01 6 20512365648   venta 2    20170331 150000 transporte privado 0002 0000 0 <br>02 000000001 001 1-101611001-000002 30.50 <br>03 000000001 001 07 wGN015  <br>04 000000001 001 041465544 <br>05 000000001 001 02  <br>01 000000002 01 6 20512365648   venta 1 6 20100004675 20170331 150000 transp publico   0002 0000 0 <br>02 000000002 001 1-100521001-000010 5.750075 <br>05 000000002 002 15 | ~ |

Nótese que el nombre del archivo cumple con la estructura:

### NumerodeRUC-GRE-BF-R-DDMMAAAA-Envio

Asimismo, el archivo plano en formato ".txt" debe ser comprimido al formato ".zip" para que pueda ser aceptado por el sistema.

# **ENVÍO DEL ARCHIVO**

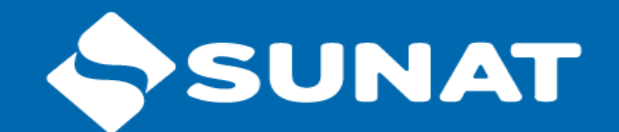

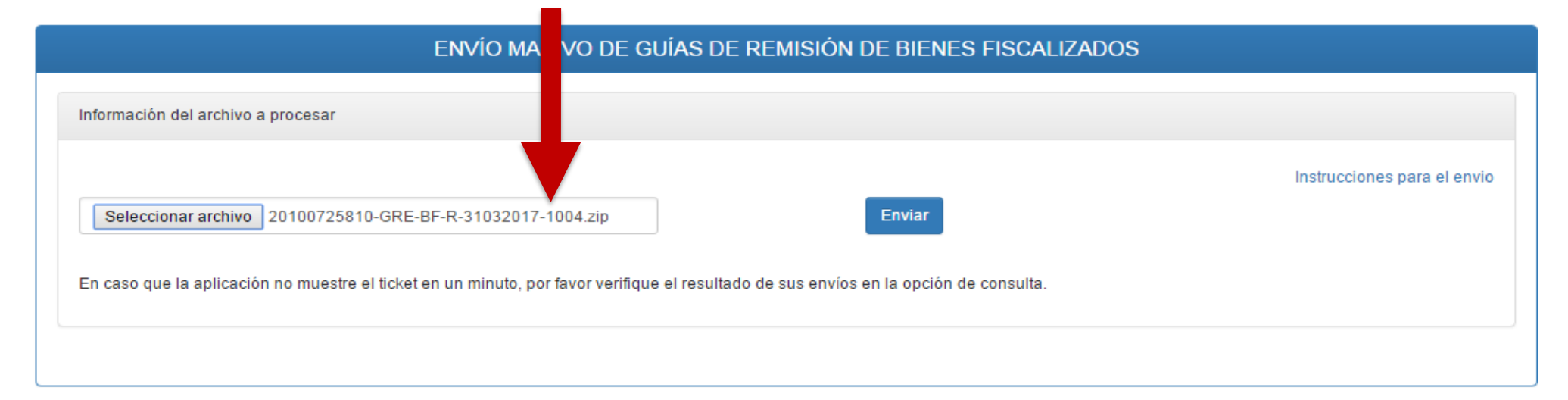

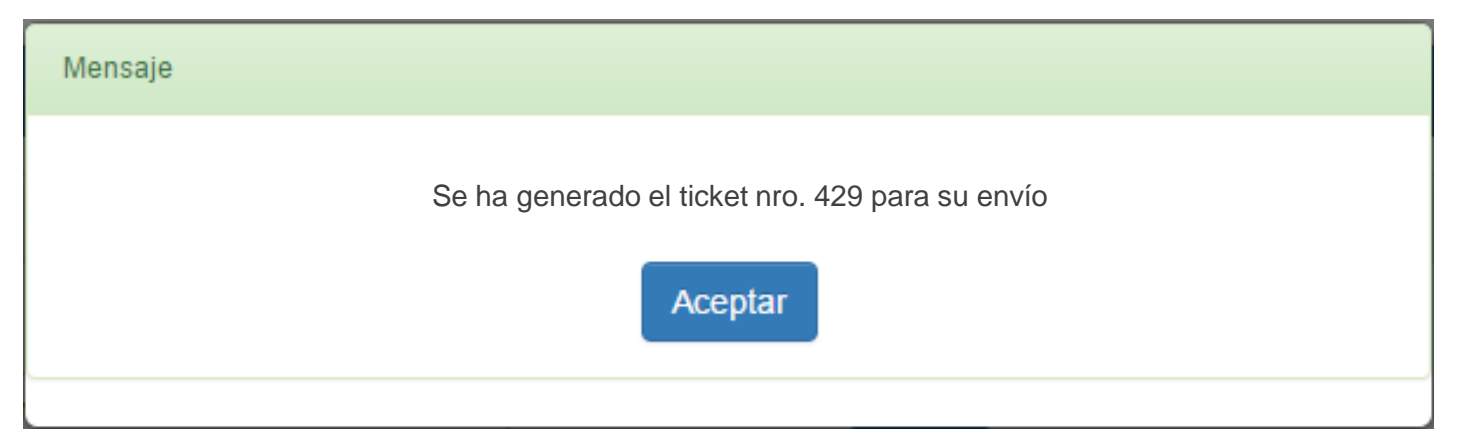

# **CONSULTA DE ENVÍOS**

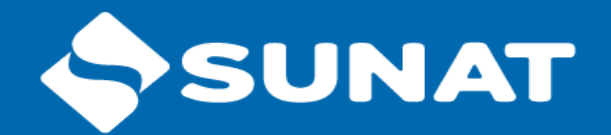

### CONSULTA ENVÍO MASIVO DE GUÍAS DE REMISIÓN DE BIENES FISCALIZADOS

| tros de Búsqued                    | а              |                                 |                           |                                            |            |                   |                    |
|------------------------------------|----------------|---------------------------------|---------------------------|--------------------------------------------|------------|-------------------|--------------------|
| Por ticket                         |                | Nro. Ticket:                    | 429                       |                                            |            |                   |                    |
| Por fecha de er                    | nvio           | Fecha Desde:                    | 27/03/2017                | Fecha Hasta:                               | 03/04/2017 | 1                 |                    |
|                                    |                |                                 |                           |                                            |            |                   | Limpiar Busc       |
| ta de Resultado<br>Códigos de erro | s              |                                 |                           |                                            |            |                   |                    |
| Nro.<br>Ticket                     | Fecha<br>Envío | Fecha/Hora<br>Inicio<br>Proceso | Fecha/Hora<br>Fin Proceso | Nombre Archivo                             | Estado     | GRE<br>Procesadas | Resultado          |
| 429                                | 31/03/2017     | 31/03/2017<br>14:43:50          | 31/03/2017<br>14:43:51    | 20100725810-GRE-BF-R-<br>31032017-1004.ZIP | Procesado  | 2                 | archivo<br>detalle |
|                                    |                |                                 |                           |                                            |            | < Anterior        | 1 Siguiente >      |

## **ARCHIVO DETALLE**

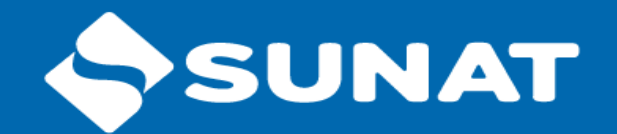

Número envío| Fecha envío| Número ticket| Correlativo| Número guía|

Donde:

Número envío: correlativo de envío de 4 dígitos
Fecha envío: fecha de envío del archivo con el formato "DDMMAAAA"
Número ticket: Numero de ticket generado para el envío
Correlativo: correlativo de la GRE-BF enviada por el remitente
Número guía: Serie y número de guía generado por SUNAT para la GRE-BF

Ejemplo:

| 10429420216                                     | 5-GRE-BF-R-1611201                       | 16-0001-detalle.txt: Bloc de notas                                            |  |
|-------------------------------------------------|------------------------------------------|-------------------------------------------------------------------------------|--|
| Archivo Edici                                   | ión Formato Ver                          | er Ayuda                                                                      |  |
| 0001   161120<br>0001   161120<br>0001   161120 | 016 999999999999999999999999999999999999 | 99 0000000001 G001-2365<br>99 0000000002 G001-2366<br>99 0000000003 G001-2368 |  |

## **RESULTADO**

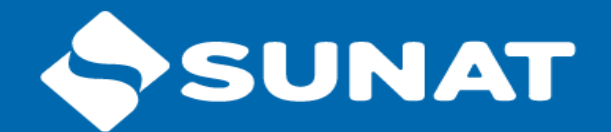

20100725810-GRE-BF-R-31032017-1004-detalle: Bloc de notas

<u>Archivo Edición Formato Ver Ayuda</u>

1004 | 31032017 | 429 | 0000000001 | G001-2 1004 | 31032017 | 429 | 0000000002 | G001-3

Al presionar el link "archivo detalle" se descargará un archivo comprimido ".zip", el cual contiene el archivo ".txt" con el detalle de los números de GRE generadas.

Para nuestro ejemplo se mostró la siguiente información en el archivo detalle:

1004|31032017|429|000000001|**G001-2** 1004|31032017|429|000000002|**G001-3** 

Con las GRE-BF generadas puede continuar con las actividades de consulta, baja, confirmación correspondientes.

# CATÁLOGO DE ERRORES

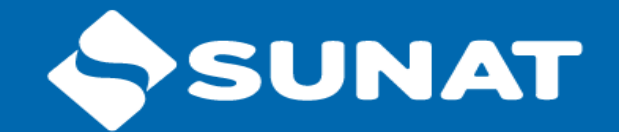

| N° | Código  | Error                                            | Descripción Detallada                                                                                                    |
|----|---------|--------------------------------------------------|----------------------------------------------------------------------------------------------------|
| 1  | E100001 | Inconsistencia zip/txt                           | El nombre del archivo interno TXT no es el mismo que su archivo contenedor ZIP                                                                                                    |
| 2  | E100002 | Extensión de archivo no válido                   | La extensión del archivo plano es diferente a ".txt" y/o la extensión del archivo zipeado es diferente a ".zip"                                                                                                    |
| 3  | E100003 | Excede tamaño permitido                          | El archivo zipeado(.zip) excede el tamaño de 5MB                                                                                                    |
| 4  | E100004 | Nombre del archivo no válido                     | El nombre del archivo debe cumplir con la estructura de<br>nombres "9999999999-GRE-BF-R-DDMMYYYY-9999" donde :<br>- 9999999999999 número de ruc<br>- GRE-BF-R: Caracteres identificativos del archivo, textualmente<br>representa "Guía de remisión de Bienes Fiscalizables Remitente"<br>- DDMMYYYY: Fecha de envío; ejemplo 16112016.<br>- 9999: Numero de envío dato entre 0001 al 9999. |
| 5  | E100005 | Fecha del archivo no válida                      | La fecha del archivo no corresponde a la fecha de envío                                                                                                    |
| 6  | E100006 | Numero de envío ya existe                        | El número de envío ya existe para un archivo distinto al actual.<br>Ya existe un archivo anteriormente recepcionado con el mismo<br>nombre.                                                                                                    |
| 7  | E100008 | RUC incorrecto                                   | El N° de RUC del archivo no corresponde al emisor                                                                                                    |
| 8  | E100009 | RUC no se encuentra activo en<br>el sistema SOL  | El N° de RUC no se encuentra activo                                                                                                    |
| 9  | E100010 | RUC se encuentra no habido                       | El N° de RUC tiene condición domiciliaria no habido (El domicilio fiscal del emisor se encuentra con estado no habido)                                                                                                    |
| 10 | E100011 | RUC no se encuentra activo en<br>el sistema RCBF | El N° de RUC no se encuentra activo en el sistema RCBF<br>(Inscripción vigente en el Registro de Bienes Fiscalizables)                                                                                                    |

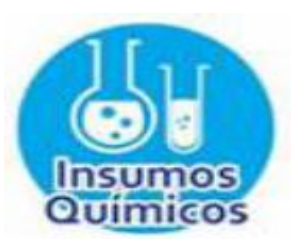

INTENDENCIA NACIONAL DE INSUMOS QUÍMICOS Y BIENES FISCALIZADOS

# **Muchas Gracias**

iqbf@sunat.gob.pe

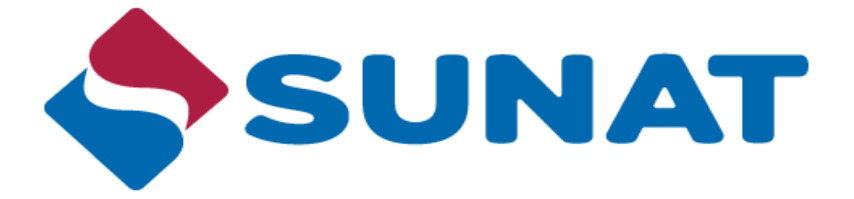

**Abril 2017**